## zzz Bolle doganali e Fatture Ricevute da paesi fuori europa.doc Registrazione in contabilità fatture da paesi extraeuropei con bolla doganale

La casistica è piuttosto varia, ci potrebbe essere la bolla doganale, la fattura dello spedizioniere, il pagamento della dogana può essere effettuato dallo spedizioniere o direttamente dalla destinatario, ci potrebbero essere altre spese, ecc.

WinCoge prevede un automatismo per registrare la bolla doganale 1) ed effettuare il giroconto bolle doganali a fornitore' 2)

Se esiste la fattura dello spedizioniere con addebito dell'IVA bisogna registrare tale fattura 3) ed effettuare un giroconto al fine di azzerare l'iva sul fornitore 'bolla doganale' 4)

Ad esempio le scritture contabili risulteranno in questo modo:

|    |                                                                                |                                                                                                    | Dare                    | Avere          |
|----|--------------------------------------------------------------------------------|----------------------------------------------------------------------------------------------------|-------------------------|----------------|
| 43 | Art.94 del 18/05/2016 n.prot.36 reg.lva 3<br>13 Fatture/Note cred.IVA Acquisti | BOLLA DOGANALE                                                                                                    |                         |                |
| 1) | BOLLA DOGANALE Del 18/05/16                                                    | 400.010 MATERIE PRIME C/ACQUISTI<br>170.003 IVA su acqusti<br>6001 BOLLA DOGANALE                                                               | 1.000,00<br>220,00      | 1.220,00       |
| 2) | Art.95 del 18/05/2016<br>035 Giroconto                                         | BOLLA DOGANALE A FORNITORE CINESE                                                                                                    |                         |                |
|    | BOLLA DOGANALE Del 18/05/16                                                    | 6001 BOLLA DOGANALE<br>6003 FORNITORE CINESE                                                                                                    | 1.000,00                | 1.000,00       |
| 3) | Art.96 del 18/05/2016 n.prot.37 reg.lva 3<br>13 Fatture/Note cred.IVA Acquisti | SPEDIZIONIERE                                                                                                    |                         |                |
| -, | FT.3333 Del 18/05/16                                                           | 420.110 SPESE DI TRASPORTO<br>420.110 SPESE DI TRASPORTO<br>900.300 CONTO DI TRANSITO GENERICO<br>170.003 IVA su acquesti<br>6004 SPEDIZIONIERE | 12,00<br>2,00<br>220,00 | 0,00<br>234,00 |
| 4) | Art.97 del 18/05/2016<br>035 Giroconto                                         | BOLLA DOGANALE A CONTO DI TRANSITO GENERICO                                                                                                    |                         |                |
|    |                                                                                | 6001 BOLLA DOGANALE<br>900.300 CONTO DI TRANSITO GENERICO                                                                                       | 220,00                  | 220,00         |

Di seguito viene descritto come operare con WinCoge.

## Scritture contabili 1) e 2) bolla doganale e fattura fornitore

Aprire dal menu la finestra *fatture e registrazioni iva,* Selezionare il **registro iva acquisti**, spuntare la casella **Bolla doganale**, premere il pulsante *nuova registrazione fattura acquisti* 

|                | Soloziono del registro ive                  |           |
|----------------|---------------------------------------------|-----------|
| i Registra Iva | 3 AthAcquisti                               |           |
| A registering  |                                             |           |
|                |                                             |           |
|                | Nuova registrazione                         | Fattura - |
|                |                                             |           |
|                | Fattura acquisti o nota credito su acquisti | Bolla     |
| -              |                                             | - Dogana  |

**Impostare i dati intestazione**: data registrazione, fornitore (bisogna codificare il **fornitore dogana**), ed estremi del documento:

| N.Articolo       | 94        |                     |
|------------------|-----------|---------------------|
| Registro Iva     | 3 MACC    | juisti              |
| N.Protocollo Iva | 36        |                     |
| Data registraz.  | 18/05/16  |                     |
| Fornitore        | 6001      | BOLLA DOGANALE      |
| Data Fattura     | 18/05/16  |                     |
| N.Fattura        | 1234      |                     |
| Descrizione      | BOLLA DOG | GANALE Del 18/05/16 |

Passare alle *righe*, premere *nuova riga*, ed impostare: **conto economico di costo, codice iva, imponibile ed iva.** Se ci sono altre spese, si possono inserire premendo ancora nuova riga.

| over p.   |             | logito o tar toto ono se | and introduction 1 |            |            |                       |          |
|-----------|-------------|--------------------------|--------------------|------------|------------|-----------------------|----------|
| onto      | Descrizione | Imponibile               | Codiva Descr       | Perc       | Iva Ivaind | Descrizione movimento | Pa       |
| ±1        |             |                          |                    |            |            |                       | \$       |
| Conto     | 400.010 🙌 M | IATERIE PRIME C/ACQUISTI |                    |            |            |                       | False    |
| Codice N  | va 22 🚧 2   | 2%                       |                    | Imponibile | 1.000,     |                       | 100 Linu |
| Descrizio |             | Del 18/05/16             |                    | Na         | 220,       |                       |          |
| 2) Calor  |             | 001 10/03/10             |                    | Na ind.    | 0,         | Conterm               | a Riga   |
| Comm      | nessa 🖌     |                          |                    |            |            | Elimina               | Riga     |

Ora premere la linguetta *dati reg. bolle doganali* per inserire i dati affinché il programma possa generare la scrittura contabile *dogana a fornitore*.

Inserire il codice del fornitore e la causale per la scrittura contabile. Il codice di pagamento è opzionale e serve per aggiornare lo scadenzario.

| ilità       |                             |                                        |  |
|-------------|-----------------------------|----------------------------------------|--|
|             |                             |                                        |  |
|             |                             |                                        |  |
|             |                             |                                        |  |
| olla dogana | le                          |                                        |  |
|             |                             |                                        |  |
| 6003        | FORNITORE CINESE            |                                        |  |
| -           |                             |                                        |  |
| 035         | (m) Giroconto               |                                        |  |
| e 035       | Giloconto                   |                                        |  |
|             | lità<br>olla dogana<br>6003 | olla doganale<br>6003 FORNITORE CINESE |  |

Con la conferma della registrazione il programma genera due scritture contabili:

la prima sul registro acquisti con il fornitore dogana, il conto iva ed il conto costi, l'altra non iva con il giro dell'imponibile da dogana a fornitore.

Per le eventuali correzioni su queste due registrazioni si deve operare come se fossero state inserite una per una, riaprendo quella sul registro acquisti con la finestra *fatture e registrazioni iva* e l'altra con la finestra *movimenti non iva*.

## Scrittura contabile 3) fattura spedizioniere

Aprire dal menu la finestra *fatture e registrazioni iva*, Selezionare il **registro iva acquisti**, premere il pulsante *nuova registrazione fattura acquisti*.

Impostare i dati intestazione: data registrazione, fornitore, ed estremi fattura:

| N.Articolo       | 96        |              |
|------------------|-----------|--------------|
| Registro Iva     | 3 MAC     | quisti       |
| N.Protocollo Iva | 37        |              |
| Data registraz.  | 18/05/16  |              |
| Fornitore        | 6004      |              |
| Data Fattura     | 18/05/16  |              |
| N.Fotturo        | 3333      |              |
| Descrizione      | FT.3333 0 | Del 18/05/16 |

Passare alle righe ed inserire eventuali spese e l'importo dell'iva.

Di seguito un esempio con tre righe: spese trasporto, bolli, iva.

| onto I | Descrizione           |                  | Imponibile C          | odiva Descriva | Perc       | Iva Ivaind Descrizione | FO                            |
|--------|-----------------------|------------------|-----------------------|----------------|------------|------------------------|-------------------------------|
|        |                       |                  |                       |                |            |                        |                               |
| ÿ      | <b>\$</b> -           |                  |                       |                |            |                        |                               |
| Nuov   | a Riga                |                  |                       |                |            |                        |                               |
|        | Conto                 | 420.110          | SPESE DI TRASPORTO    |                |            |                        | Fa                            |
|        | Codice Ma             | N9C5             | MON IMP.ART 9 C.5     |                | Imponibile | 12,                    |                               |
|        | Descrizione           | FT.3333          | Del 18/05/16          | 0              | Na         | 0,                     | -                             |
|        | Categoria<br>Commessa |                  | M                     |                | Ma ind.    | 0.                     | Conterma Riga<br>Elimina Riga |
| Nuov   | a Riga                |                  |                       |                |            |                        |                               |
|        | Conto                 | 420.110          | SPESE DI TRASPORTO    |                |            |                        | Fal                           |
|        | Codice Iva.           | E15              | 💏 Escluso Art 15      |                | Imponibile | 2,                     |                               |
|        | Descrizione           | FT.3333          | Del 18/05/16          |                | Iva        | 0,                     |                               |
|        | 2) Categoria          |                  |                       | <u></u>        | lva ind.   | 0,                     | Conferma Riga                 |
|        | Commessa              |                  | 0                     |                |            |                        | Elimina Riga                  |
| Nuov   | a Riga                |                  |                       |                |            |                        |                               |
|        | Conto                 | 900.300          | CONTO DI TRANSITO GEN | IERICO         |            |                        | Fals                          |
|        | Codice Ma             | E15              | Escluso Art.15        |                | Imponibile | 220,                   | pos                           |
|        | Descrizione           | FT.3333          | Del 18/05/16          | ~              | Ma         | 0,                     |                               |
|        |                       | 1 - CTTTTTTT<br> | 100                   | <u>v</u>       | Na ind.    | 0,                     | Conterma Riga                 |

Nota: nella riga dove viene inserito l'importo dell'iva da rimborsare allo spedizioniere utilizzare un conto transitorio.

| 6 | Inseriment | to Fatture e registrazioni IVA in contabilità |               |          |                   |      |            |               |          |    |
|---|------------|-----------------------------------------------|---------------|----------|-------------------|------|------------|---------------|----------|----|
| N | luovo/Apri | i articolo contabile 96 Reg.lva 3 N.Proto     | collo 37 data | 18/05/20 | 16                |      |            |               |          |    |
|   |            |                                               |               |          |                   |      |            |               |          | 1  |
|   | Conto      | Descrizione                                   | Imponibile    | Codiva   | Descr Iva         | Perc | lva Ivaind | Descrizione   |          | FO |
|   | 420.110    | SPESE DI TRASPORTO                            | 12,00         | N9C5     | NON IMP.ART 9 C.5 | 0    |            | FT.3333 Del   | 18/05/16 | Û  |
|   | 420.110    | SPESE DI TRASPORTO                            | 2,00          | E15      | Escluso Art.15    | 0    |            | FT.3333 Del   | 18/05/16 |    |
|   | 900.300    | CONTO DI TRANSITO GENERICO                    | 220,00        | E15      | Escluso Art.15    | 0    |            | FT.3333 Del 1 | 18/05/16 |    |
|   |            |                                               |               |          |                   |      |            |               |          |    |
|   | 3 di 3     | 4                                             |               |          |                   |      |            |               |          | ⇒  |

## Scrittura contabile 4) giroconto bolla doganale a conto di transito

Aprire dal menu la finestra *movimenti non iva – prima nota*, premere 'registrazione generica' ed inserire 2 righe: una con il fornitore 'Bolla doganale' e l'importo dell'iva in dare, e l'altra con il conto transitorio e l'importo dell'iva in avere:

| <b>V</b> N. | Articolo 97     |           |             | Data Regis     | strazione 11 | 8/05/16      |            | (2)      | Contropartite autor | natiche       | alega    |        |
|-------------|-----------------|-----------|-------------|----------------|--------------|--------------|------------|----------|---------------------|---------------|----------|--------|
| ausale      | Descr causale   | Conto     | Descrizione | conto          |              |              | Dare       | Avere    | Descrizione movi    | mento Controp | Posi     | 0      |
| 35          | Giroconto       | 6001      | BOLLA DOG   | iANALE         |              |              | 220,00     |          |                     | 400.100       | 100      | Ŷ      |
| 35          | Giroconto       | 900.300   | CONTO DI 1  | RANSITO        | GENERICO     | <u>ej</u>    |            | 220.00   |                     | 6001          | 200      |        |
| 63          | *               |           |             |                |              |              |            |          |                     |               | *        | 0      |
| Nuov        | a Rica          | т         | otDare 220, |                | TotAvere     | 220,         |            | Sbilar   | ncio (),            |               |          |        |
| 1200000     | - Causale       |           |             |                |              | C/F/P        | conto/cli  | ente/for | nitore              |               |          |        |
|             | 035             | Grou      | conto       |                |              | F            | 6001       |          | BOLLA DOG           | ANALE         |          |        |
|             | Descrizion      | е         |             |                | 6            | Dare         |            | Avere    |                     | visu          | alizza s | aldo   |
|             |                 |           |             | 14 M           |              | 220,         |            | 0.       |                     |               |          |        |
|             |                 |           |             | .W             |              | catego       | ria 🗌      | 64       |                     |               | Confe    | erma F |
|             | contropartita   | P (21) 40 | 0.100 MRE   | SI SU ACQUISTI | diversi      | comme        | issa       |          |                     | 1             | Elim     | ina Ri |
| Nuova       | a Riga          |           |             |                |              |              |            |          |                     |               |          |        |
|             | Causole<br>035  | Giroco    | into        |                |              | C/F/P<br>P M | conto/clie | nte/tomi | tore                | ANSITO GEN    | ERICO    |        |
|             | Descrizione     |           |             |                |              | Dare         |            | Avere    |                     | visual        | izza se  | oble   |
|             |                 |           |             | ~              |              | 0,           |            | 220,     |                     |               | -        | -      |
|             |                 |           |             | M.             |              | categoria    | a          | M        |                     |               | Conter   | maHu   |
|             | contropartita F | 600       | BOLL        | A DOGANALE     | diversi      | commes       | sa         |          |                     |               | Elimit   | na Rig |